## Steps to upload UC/ Reports and add publications and patents generated from the ICMR Ongoing Projects

## (For Principal Investigators)

**STEP 1:** Login to ePMS portal and click on 'PI's Project Dashboard' under Dashboard tab (Fig 1).

**STEP 2:** Click on 'More info' to access your Ongoing Projects (Fig 2).

**STEP 3:** To add details of publications / patents/ year wise UC and reports, click on 'Add/View' button against the respective fields (Fig 3).

**STEP 4:** Add the required details and click on 'Click here to save' under publication/ patent tab (Fig 5). **STEP 5:** Click on 'Click to Upload' to upload year wise UC and Reports (Fig 8).

**STEP 6:** An option to upload any other relevant document can be uploaded as '**Others**' under the Upload UC/Reports (Fig 9).

**STEP 7:** You can access the uploaded documents under 'View Uploaded Documents' from the home page (Fig 10).

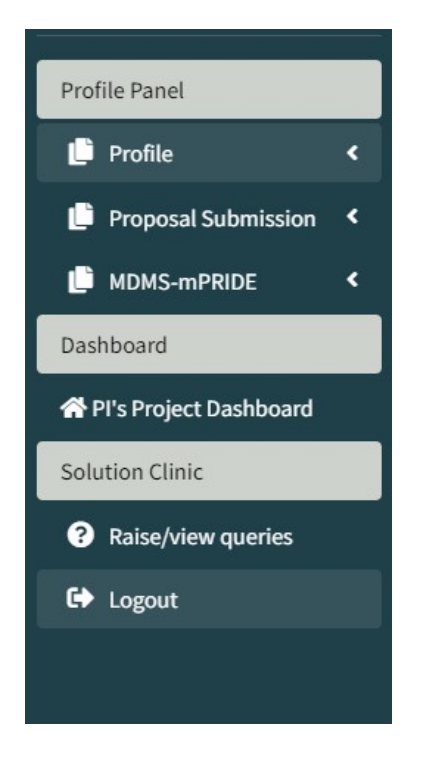

Fig 1: Login to ePMS portal

Click on 'PI's Project Dashboard' under Dashboard tab

| 1                                        | 2                | 1                        | 1                  |
|------------------------------------------|------------------|--------------------------|--------------------|
| Approved/Approved with Comments Projects | Ongoing Projects | Not-Recommended Projects | Completed Projects |
| More info 🤿                              | More info ᢒ      | More info 🤤              | More info 🤿        |
| 1                                        |                  |                          |                    |
| Other Projects                           |                  |                          |                    |
| More info Ə                              |                  |                          |                    |
|                                          |                  |                          |                    |
|                                          |                  |                          |                    |

Fig 2: Click on 'More info' to access your Ongoing Projects.

| No †. | Proposal ID | Program 1 | Title 11        | Project Status | Publications Generated | Patents Generated | Upload UC/Reports                          |
|-------|-------------|-----------|-----------------|----------------|------------------------|-------------------|--------------------------------------------|
|       | 00001       | Adhoc     | Test Proposal 1 | Ongoing        | Add/View               | Add/View          | Click to upload<br>View Uploaded Documents |

Fig 3: To add details of publications / patents/ year wise UC and reports, click on 'Add/View' button against the respective fields.

**NOTE:** Please ensure that the details entered are exclusively generated from the specific project.

|             |                   |           |            | Add publications generated from projec | Cancel   |                   | Search:                                    |    |
|-------------|-------------------|-----------|------------|----------------------------------------|----------|-------------------|--------------------------------------------|----|
| S.No ↑↓     | Proposal ID       | Program 1 | Title      |                                        | erated   | Patents Generated | Upload UC/Reports                          |    |
| 1           | 00001             | Adhoc     | Test Propo | osal 1 Ongoing                         | Add/View | Add/View          | Click to upload<br>View Uploaded Documents |    |
| owing 1 t   | to 1 of 1 entries |           |            |                                        |          |                   |                                            |    |
| showing 1 t | to 1 of 1 entries |           |            |                                        |          |                   | Previo                                     | us |

Fig 4: Click on 'OK' only if details are to be entered is generated from the mentioned Project ID.

| Add Project Publication Details                                     |                                  |   |
|---------------------------------------------------------------------|----------------------------------|---|
| Title of publication in AMA style                                   |                                  |   |
| Test proposal publication                                           |                                  |   |
| Impact factor of Journal                                            |                                  |   |
| 12                                                                  |                                  |   |
| Year*                                                               |                                  |   |
| 2022                                                                |                                  | • |
| Author type (First, Last, Corresponding)*                           |                                  |   |
| First                                                               |                                  | • |
| Citation *                                                          |                                  |   |
| AA                                                                  |                                  |   |
| Name of policy/programme/ protocol document or patent/commercializa | tion of products where cited.*   |   |
| AA                                                                  |                                  |   |
| Is ICMR Funded? *                                                   |                                  |   |
| Yes                                                                 |                                  | • |
|                                                                     | Back <b>O Click here to save</b> |   |
|                                                                     |                                  |   |

Fig 5: Add the required details and click on 'Click here to save'

| Title of publication in AMA stylee | Impact factor of journal | Year | Author type | Citation | Name of policy/programme/<br>protocol document or patent/commercialization<br>of products where cited. | Is ICMR Funded? | Action         |
|------------------------------------|--------------------------|------|-------------|----------|----------------------------------------------------------------------------------------------------|-----------------|----------------|
| Test proposal publication          | 12                       | 2022 | First       | AA       | AA                                                                                                    | Yes             | Edit<br>Delete |

Fig 6: 'Edit' and 'Delete' buttons have been provided view project publication details.

| S.No ↑↓ | Proposal ID      | Program 斗 | Title î.        | Project Status | Publications Generated | Patents Generated | Upload UC/Reports                          |
|---------|------------------|-----------|-----------------|----------------|------------------------|-------------------|--------------------------------------------|
| 1       | 00001            | Adhoc     | Test Proposal 1 | Ongoing        | Add/View               | Add/View          | Click to upload<br>View Uploaded Documents |
| wing 11 | o 1 of 1 entries |           |                 |                |                        |                   |                                            |

Fig 7: Click on 'Click to Upload' to upload year wise UC and Reports.

| Project ID*                              |        |   |
|------------------------------------------|--------|---|
| 00001                                    |        |   |
| Select Report/UC*                        |        |   |
| First Year UC                            |        | ~ |
| Select file (only pdf file is allowed) * |        |   |
| Choose File test.pdf                     |        |   |
| Remarks                                  |        |   |
| First year utilization                   |        |   |
|                                          |        | 1 |
|                                          | Cancel |   |

Fig 8: Fill and upload the required details and click on 'Submit' to save the information.

| Upload Documents (IIRPIG-2024-01-00001)  | × |
|------------------------------------------|---|
| Project ID*                              |   |
| IIRPIG-2024-01-00001                     |   |
| Select Report/UC*                        |   |
| Others                                   | ~ |
| Select file (only pdf file is allowed) * |   |
| Choose file Declaration.pdf              |   |
| Remarks                                  |   |
| Testing                                  | 1 |
| Cancel Submit                            |   |

Fig 9: An option to upload any other relevant document can be uploaded as 'Others' under the Upload UC/Reports

| sr.no | Document Name | View | Remarks                | Action |
|-------|---------------|------|------------------------|--------|
| I     | First year UC | View | First year utilization | T      |

Fig 10: You can access the uploaded documents under 'View Uploaded Documents' from the home page.